## Darstellung von Rapla mit hochauflösenden Bildschirmen

Über einen **Rechtklick** auf das Rapla-Symbol rufen sie die **Eigenschaften** auf.

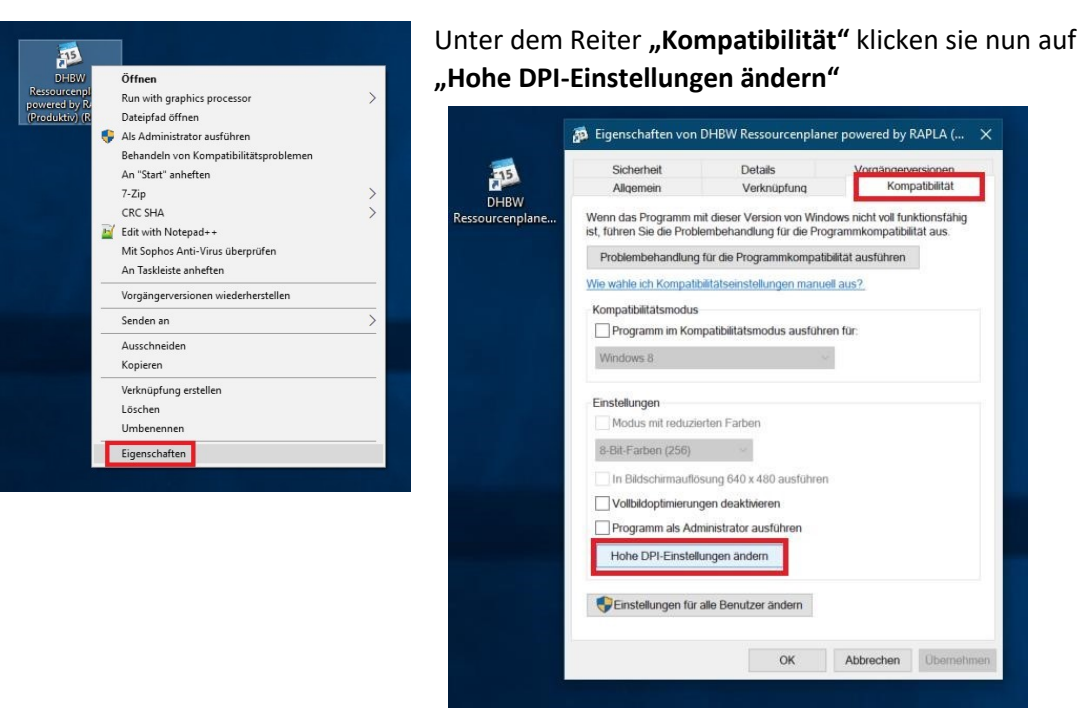

Jetzt setzten Sie einen Haken bei "Verhalten bei hoher DPI…" und wählen im

Drop Down Menü **"System".** Zum Schluss einmal auf **"OK"** und **"Übernehmen"** drücken und sich anschließend neu an Rapla anmelden.

| +15            | Sicher                    | heit                                                                                                    | Details                                           | Vorgängerversione     | 0            |  |
|----------------|---------------------------|----------------------------------------------------------------------------------------------------|---------------------------------------------------|-----------------------|--------------|--|
| DHBW           | Allgem                    | mein Verknüpfung Kor                                                                                                    |                                                   | Kompatibilitä         | npatibilität |  |
| essourcenplane | Wenn das P<br>ist, führen | Eigenschaf                                                                                                    | ten von DHBW Ressou                               | ircenplaner powered b | y RAPL       |  |
|                | Problet<br>Wie wähle      | voble<br>Wählen Sie die hohen DPI-Einstellungen für dieses Programm aus.<br>Programm-DPI                                                                                                    |                                                   |                       |              |  |
|                | Kompati                   | ati Diese Einstellung verwenden, um Skalierungsprobleme für dieses<br>Programm hier anstatt in den Einstellungen zu beheben                                                                                       |                                                   |                       |              |  |
|                | Prog                      | 9 Erweiterte Skalierungseinstellungen öffnen                                                                                                    |                                                   |                       |              |  |
|                | Window                    | Ein Programm könnte unscharf dargestellt werden, wenn sich der DPI-We<br>für die Hauptanzeige ändert, nachdem Sie sich bei Windows angemeldet<br>haben. Windows kann versuchen, das Skalierungsproblem für dieses |                                                   |                       |              |  |
|                | Einstellu                 | Programm zu beheben. Dazu wird beim Offnen des Programms der für<br>Iu Ihre Hauptanzeige festgelegte DPI-Wert verwendet.                                                                                          |                                                   |                       |              |  |
|                | Mod                       | Den für meine Hauptanzeige festgelegten DPI-Wert verwenden, wenn                                                                                                    |                                                   |                       |              |  |
|                | 8-Bit-F                   | F ich mich bei Windows angemeldet habe.                                                                                                    |                                                   |                       |              |  |
|                | In Bi                     | Be Weitere Informationen                                                                                                    |                                                   |                       |              |  |
|                | Vollt                     | Hohe DPI-                                                                                                    | Skalierung überschreibe                           | n                     |              |  |
|                | Prog                      | Verhal<br>Skalier                                                                                                    | ten bei hoher DPI-Skalie<br>ung durchgeführt von: | rung überschreiben.   |              |  |
|                | Hohe                      | System ~                                                                                                    |                                                   |                       |              |  |
|                |                           | Anwendu                                                                                                    | ng                                                |                       |              |  |
|                | Eins                      | System (E                                                                                                    | Erweitert)                                        |                       | Abbrechen    |  |
|                |                           |                                                                                                    |                                                   |                       |              |  |